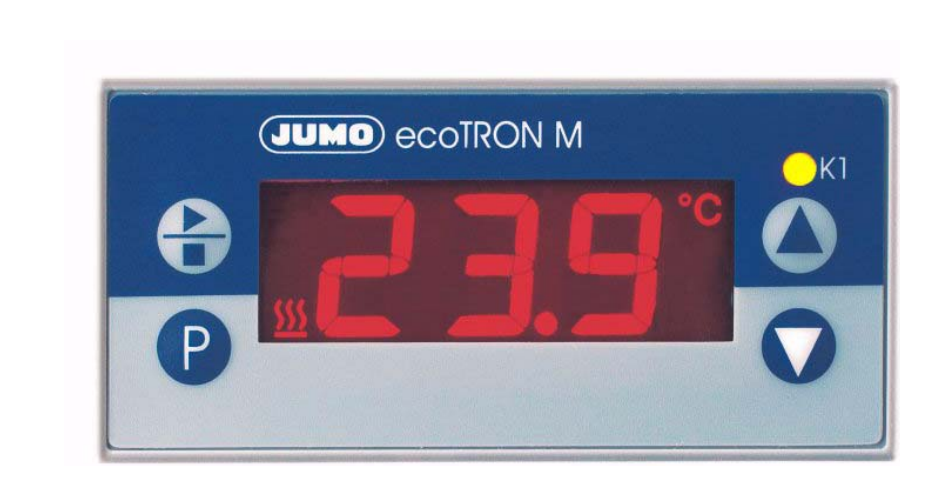

# JUMO ecoTRON M

**Electronic Microstat** 

B 70.1060.0 Operating Instructions

01.03/00412150

### **Overview of operation**

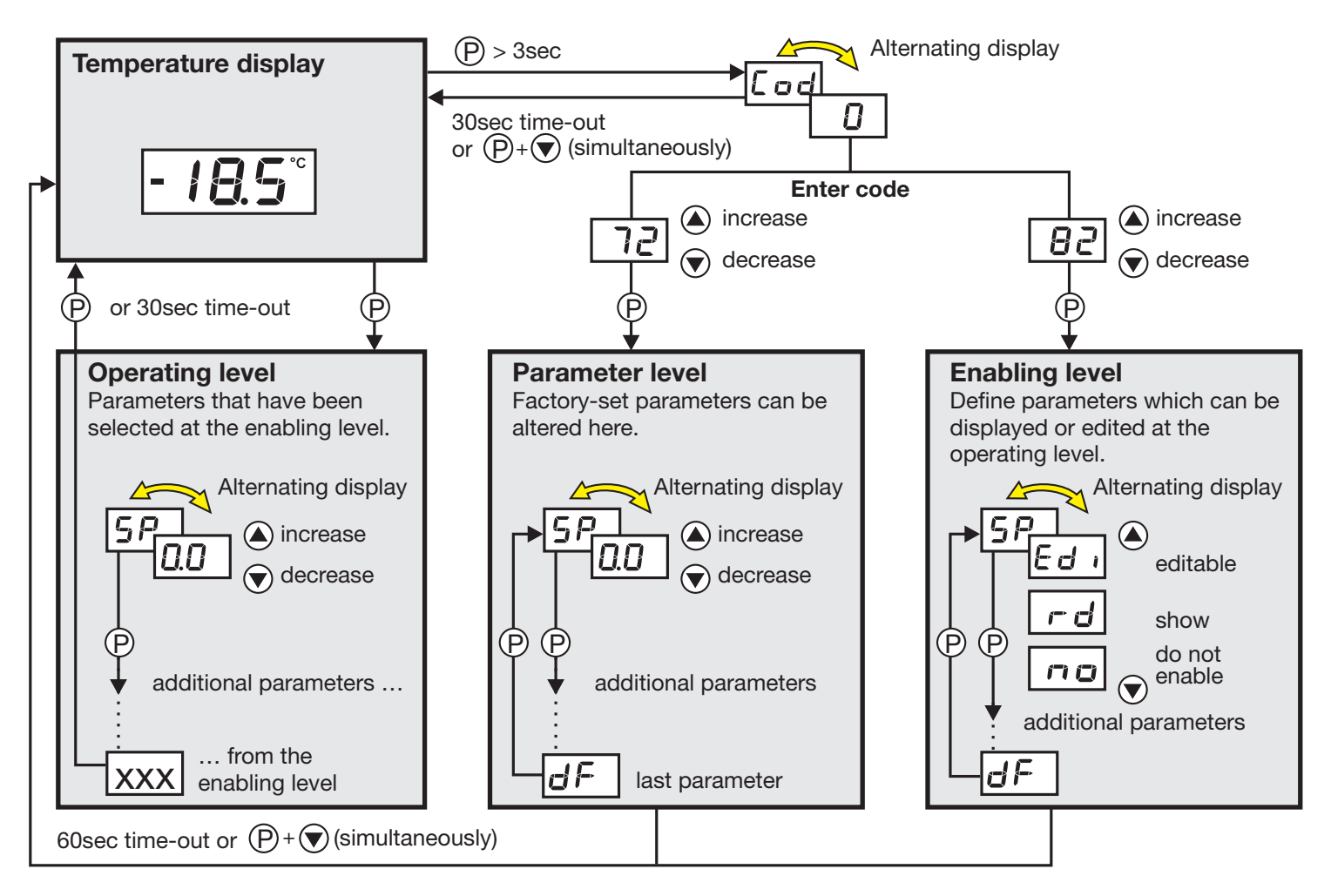

# Contents

| 1                             | Instrument identification                                                                                                    |
|-------------------------------|----------------------------------------------------------------------------------------------------|
| 2                             | Mounting                                                                                                    |
| <b>3</b><br>3.1<br>3.2        | Electrical connection       6         Installation notes       6         Connection diagram       7                                             |
| <b>4</b><br>4.1<br>4.2<br>4.3 | Commissioning the instrument8Displays and controls8Setting the instrument functions (parameter level)9Allocating user rights (enabling level)16 |
| 5                             | Operation                                                                                                    |
| 6                             | Technical data                                                                                                    |
| 7                             | Alarm messages                                                                                                    |

# Instrument identification

# 1 Instrument identification

The nameplate is affixed to the bottom of the instrument. The supply that is connected must correspond to the voltage specified on the nameplate.

(j)

All necessary settings are described in these Operating Instructions. If any difficulties should still arise during start-up, you are asked not to carry out any unauthorized manipulation on the unit. You could endanger your rights under the instrument warranty! Please contact the nearest subsidiary or the head office.

Please read these operating instructions carefully before commissioning the instrument. Keep the manual in a place that is accessible to all users at all times. Please assist us to improve these operating instructions, where necessary.

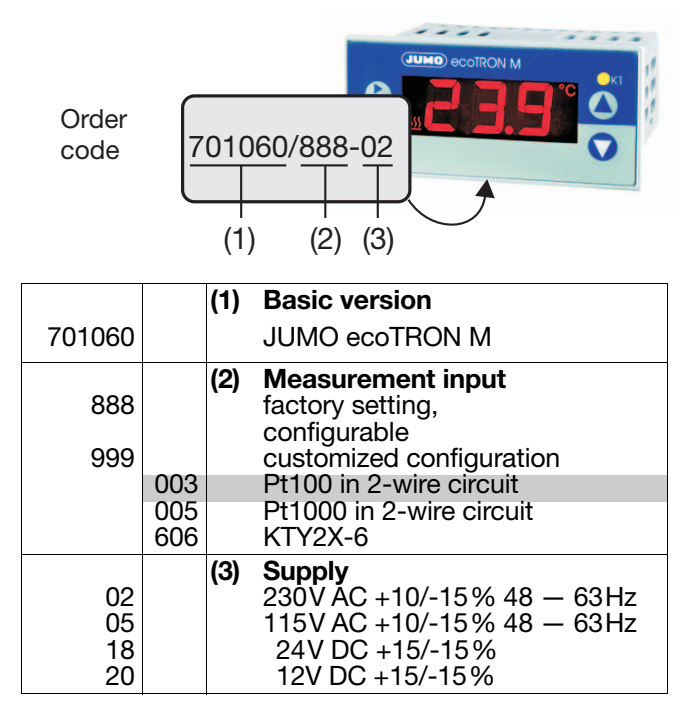

factory setting

#### **Delivery package**

1 seal

1 mounting frame

1 Operating Instructions 70.1060

# 2 Mounting

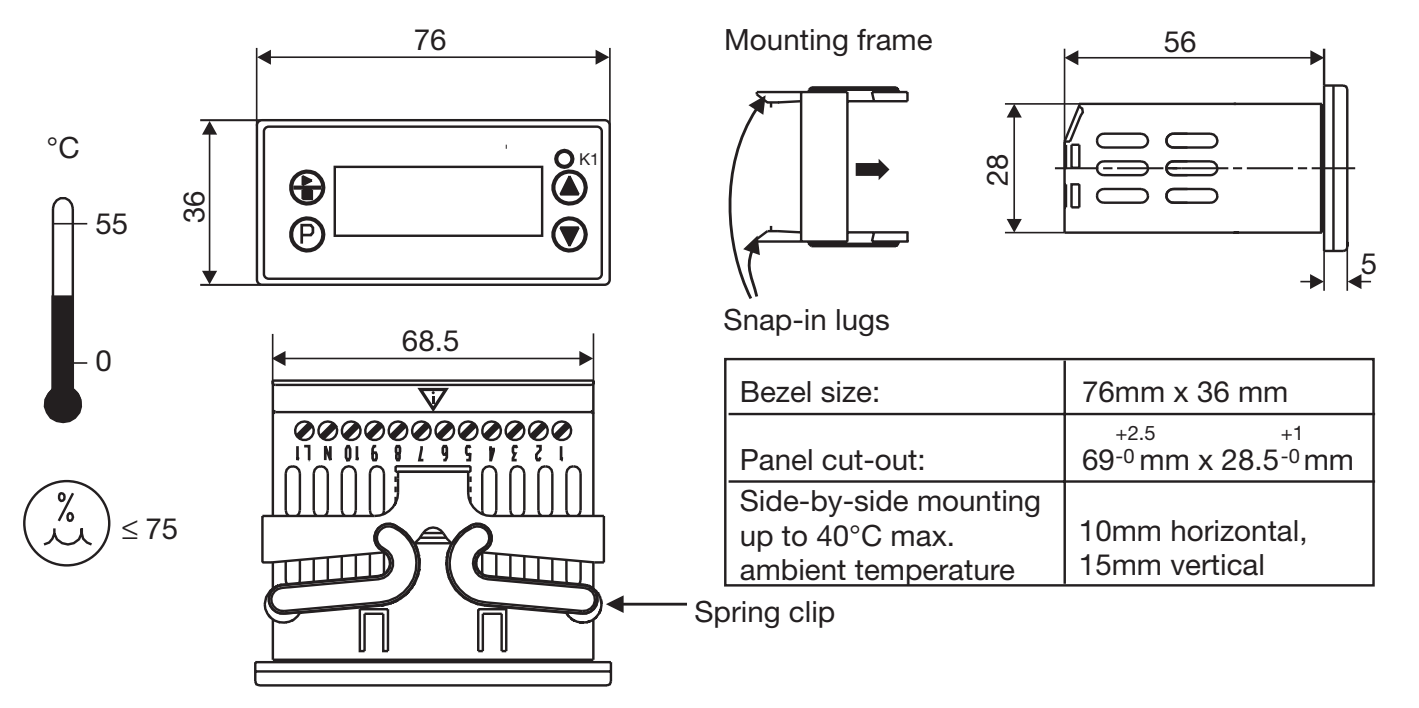

- \* Pull off mounting frame from instrument.
- \* Insert the instrument from the front into the panel cut-out and make sure that the bezel seal is seated correctly.
- From the back, push mounting frame onto the housing until the spring clips are under tension and the snap-in lugs have engaged at top and bottom.

# 2 Mounting

# **3** Electrical connection

#### 3.1 Installation notes

- □ The choice of cable, the installation and the electrical connection must conform to the requirements of VDE 0100 "Regulations on the Installation of Power Circuits with nominal voltages below 1000 V" or the appropriate local regulations.
- The electrical connection must only be carried out by qualified personnel.
- The electromagnetic compatibility (EMC) conforms to the standards and regulations listed under Technical Data.
- The instrument is not suitable for installation in areas with an explosion hazard.
- ❑ Apart from faulty installation, incorrect settings on the thermostat (setpoint, data of parameter and configuration levels) may also affect the proper functioning of controlled processes or lead to damage. Provision should therefore always be made for safety devices independent of the thermostat, e.g. overpressure valves or temperature limiters/monitors. Adjustments must be restricted to specialist personnel (lock parameters for operation). Please observe the corresponding safety regulations in this matter. Unfavorable parameter adjustments may lead to unstable control. The resulting process value should therefore be monitored for its stability and knowledge about the process should be obtained.
- The load circuit must be fused for the maximum relay current in order to prevent welding of the output relay contacts in the event of a short circuit.
- Do not connect any additional loads to the supply terminals of the instrument.
- The external fuse of the supply should not be rated below 1A, depending on the conductor cross-section. If contact with live components is possible while working on the instrument, the Microstat must be disconnected on both poles from the supply.

| Supply |                         | Measurement input and supply              |
|--------|-------------------------|-------------------------------------------|
| AC     | short-circuit-proof     | electrically isolated from each other     |
| DC     | not short-circuit-proof | not electrically isolated from each other |

#### 3.2 Connection diagram

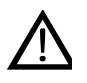

The electrical connection must only be carried out by qualified personnel!

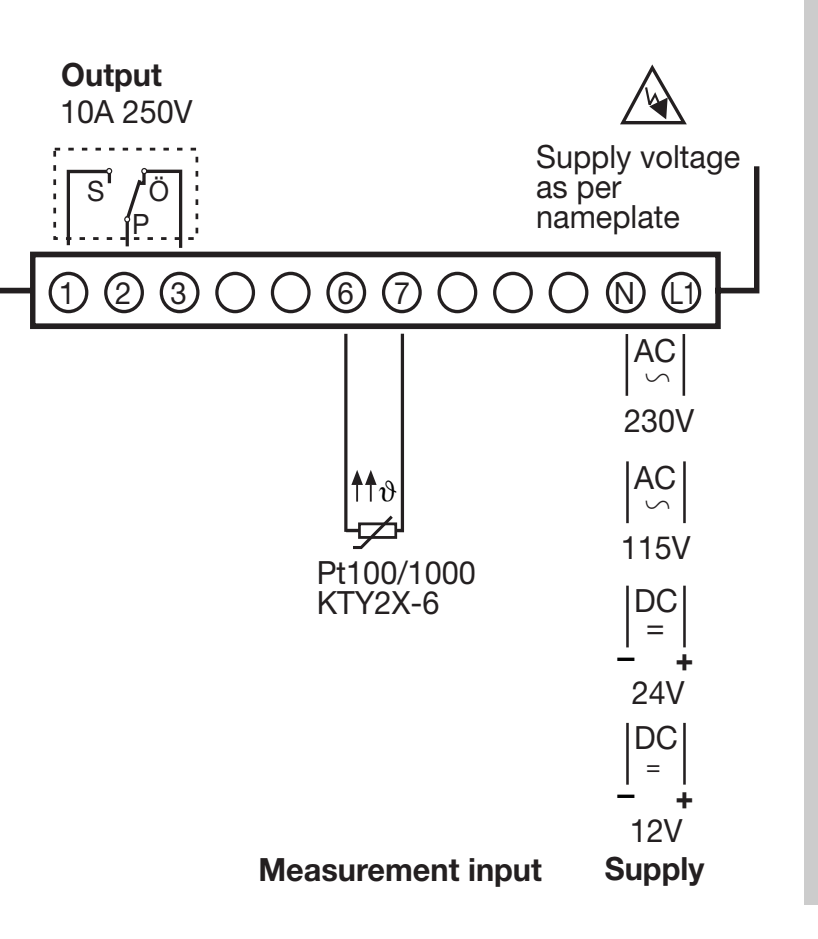

**3** Electrical connection

# 4 Commissioning the instrument

#### 4.1 Displays and controls

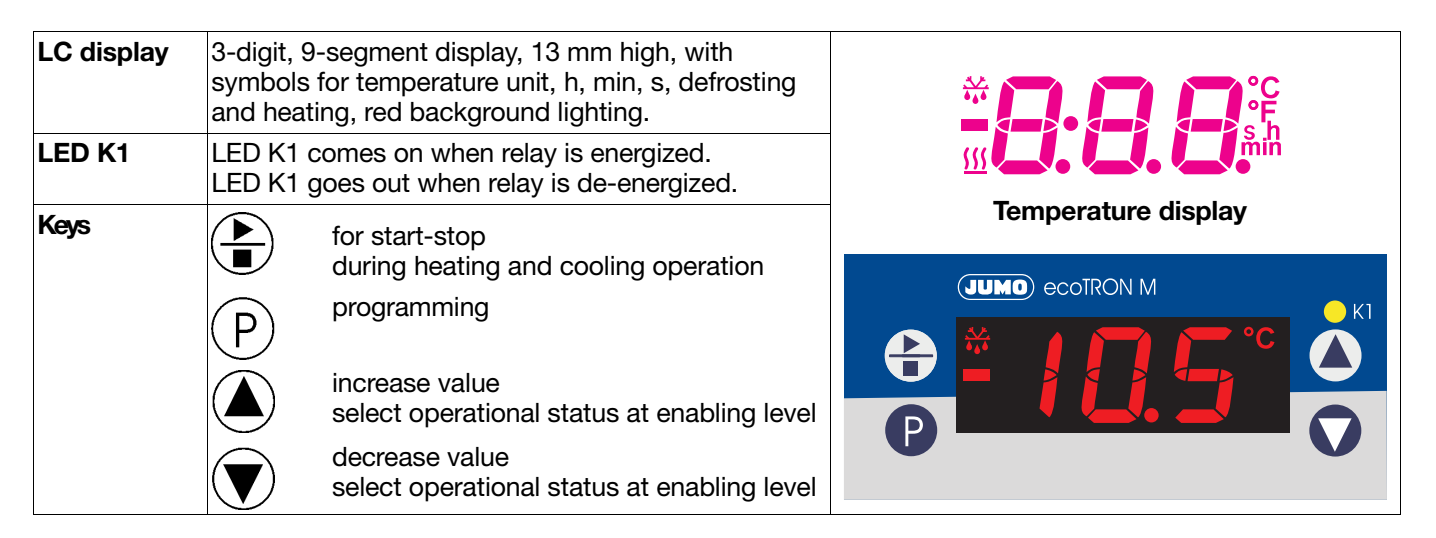

\* When connected to the supply, all segments light up twice as a test (segment test).

When everything is connected correctly on the instrument, the present temperature is shown (temperature display) If an alarm message appears, see Chapter 7 "Alarm messages".

The relay operates according the controller type that was set, see Chapter 4.2 "Setting the instrument functions (parameter level)".

#### 4.2 Setting the instrument functions (parameter level)

رچے Time-out:

If no key is pressed for 60 sec, the instrument automatically switches back to the temperature display, see *Overview of operation* on the first inside page.

The instrument functions and values are set at the parameter level.

- \* Press the P key for 3 seconds and **Coc** will appear alternately.
- ★ Set code 72 for accessing the parameter level by pressing the ▲ and ▼ keys. The longer the key is pressed the faster the value changes.
- \* Acknowledge with (P), parameter name and value appear alternately, e.g.
- \* Set value within the specified range using the ( $\blacktriangle$ ) and ( $\bigtriangledown$ ) keys.
- \* Acknowledge settings with (P).
- \* Set next parameter, see Overview of Operation on the front inside page.

#### Controller

| Parameter | Meaning                                                                                                    | Value range<br>fromfactory-setto |  |
|-----------|----------------------------------------------------------------------------------------------------|----------------------------------|--|
| SP        | Setpoint<br>The target temperature                                                                                 | SP.L <b>0.0</b> SP.H             |  |
| H45       | Hysteresis<br>T/°C ↑ Cooling T/°C ↑ Heating                                                                        | 0.2 <b>1.0</b> 99.9 °C/°F        |  |
|           | SP = 8 °C<br>Relay<br>energized<br>de-energized<br>t<br>t                                                          |                                  |  |
| S P.L     | Low setpoint limit<br>The lower limit for setpoint selection350 999 °C/°F                                          |                                  |  |
| S P.H     | High setpoint limit-350 500 999°C/°FThe upper limit for setpoint selection.                                        |                                  |  |
| ЕЧP       | Controller type       Hot, Col         L : cooling controller       Hot, Col         Hot:       heating controller |                                  |  |
| dL 4      | Switch-on delay after power ON<br>For staggered switch-on of several equipment units.0 60 min                      |                                  |  |

10

| Parameter | Meaning                                                                            | Value range<br>fromfactory-setto                                                                                                    |                                                                                                    |
|-----------|------------------------------------------------------------------------------------|----------------------------------------------------------------------------------------------------|----------------------------------------------------------------------------------------------------|
| E.On      | Minimum<br>ON time<br>Here<br>ment<br>Thes                                         | you can set the minimum time for which the equip<br>t unit, for example, has to remain switched on or of<br>e values depend on the heating or cooling unit being                                                                                    | - <b>0</b> 999 s<br>f.<br>g                                                                          |
| £.0F      | OFF time used<br>In the<br>ter S                                                   | (observe manufacturer's specification).<br>e event of a <b>probe error,</b> the relay (as set in parame<br>.Er) is operated immediately.                                                                                                    | -                                                                                                    |
| Timer     | -                                                                                  |                                                                                                    |                                                                                                    |
|           | Defrosting/heating tin<br>Defrosting time for coo                                  | . <b>3.3.3</b> ,1 999 min                                                                                                    |                                                                                                    |
|           | Cooling<br>controller<br>Cyclic<br>cooling with<br>defrosting<br>ti.0 ≥1<br>tCY ≥1 | epeat cycle       If required:         Stop cooling,<br>start defrosting<br>with key (*) >1 sec       Stop defrosting,<br>start cooling<br>with key (*) >1 sec         pling       Stop cooling       Cooling         Cooling       Cooling       t | The 6 dots indicate:<br>no time limit.<br>This is shown instead of<br>the value "0".<br>factory-set: |
|           | One-off<br>defrosting<br>ti.0 $\geq$ 1<br>tCY = Coord<br>Setting for one-off defre | Start one-off defrosting<br>with key ⊕ >1 sec         bling       Cooling         osting:       ★ First set ti.0 to         ★ Then set tCY to       ⊕         ★ Now set new defrosting time ti.0                                                    |                                                                                                    |
|           | Defrosting repeat cyc                                                              | le                                                                                                    | 0 <b>24</b> 999 h                                                                                    |
|           | only with the cooling co                                                           |                                                                                                    |                                                                                                    |

| Parameter    | Meaning                                                                                                    | Value range<br>fromfactory-setto                         |  |
|--------------|----------------------------------------------------------------------------------------------------|----------------------------------------------------------|--|
| Ł. 1         | <b>Currently remaining running time</b><br>for example for cooling/heating operation etc.                                                                                                    | 999h 2h,<br>120min 2min,<br>120s 0s,                     |  |
|              | Heating controllerHeating, no<br>time limitStop heating<br>with key $) > 1$ secHeating ()<br>time limitHeating ()<br>Heating time ti,0<br>Heating ()Heating ()<br>Heating ()<br>Heating ()Heating, with<br>time limit<br>ti.0 $\geq 1$ Heating ()<br>Heating ()<br>Heating ()Start heating<br>with key $) > 1$ sec<br> | With setting<br><b>••••••</b> ,<br>t. i cannot be edited |  |
| E.5 1        | <b>Service interval</b><br>The time period after which the equipment unit has to be serviced is set<br>here. The active relay time is taken into account. (t = thousand)                                                                                                    | <b>0</b> 999h 9.9t h                                     |  |
| <b>E</b> . 5 | Current service counter for equipment unit connected0 999h 9.9t hThis shows how much time has elapsed since the last service.0 999h 9.9t hOn reaching the interval <b>L.5</b> , an alarm message is generated.If the counter is reset after a service, the alarm message disappears.                                   |                                                          |  |
| E. H         | <b>Display of the total operating hours</b><br>Active time of relay for maintenance of heating or cooling units.                                                                                                    | 0 999h 9.9t h                                            |  |

| Parameter | Meaning                                                                                                    | Value range<br>fromfactory-setto |                 |                 |      |
|-----------|----------------------------------------------------------------------------------------------------|----------------------------------|-----------------|-----------------|------|
| d ,5      | <b>Temperature display during defrosting</b><br>freeze temperature value during defrosting: U<br>update temperature value continuously: 1                                                                         |                                  |                 |                 | 0, 1 |
| PNa       | Response after power ON                                                                                                    |                                  | Cooling contrl. | Heating contrl. | 0, 1 |
|           |                                                                                                    | 0                                | Defrosting      | Heating OFF     |      |
|           |                                                                                                    | 1                                | Cooling         | Heating         |      |
| btn       | Enabling the start-stop key (1<br>0: inhibited<br>1: enabled                                                                                                    |                                  | 0, 1            |                 |      |
| Alarms    |                                                                                                    |                                  |                 |                 |      |
| AL.L      | Low alarm limit temperature <sup>1</sup><br>If the process value falls below this limit during heating or cooling, the alarm<br>message RLL is output to the display, see Chapter 7 "Alarm messages".             |                                  |                 |                 |      |
| AL.H      | <b>High alarm limit temperature</b> <sup>1</sup><br>If the process value goes above this limit during heating or cooling, the alarm message <i>PL.H</i> is output to the display, see Chapter 7 "Alarm messages". |                                  |                 |                 |      |
| AL.d      | Alarm suppression time <sup>1</sup><br>The alarm ALL or ALH is not displayed until this time has elapsed. If<br>the alarm is present for longer than ALd, then it will be displayed.                              |                                  |                 |                 |      |

1.) During defrosting  $\frac{4}{4}$  and also during heating OFF (symbol for heating has gone out), alarm monitoring is inactive.

| Parameter | Meaning                                                                                                    | Value range<br>fromfactory-setto              |
|-----------|----------------------------------------------------------------------------------------------------|-----------------------------------------------|
| 5.E r     | Response to over/underrange<br>0: relay immediately de-energized<br>1: relay immediately energized                                                                                                    | 0, 1                                          |
| Input     |                                                                                                    |                                               |
| 5En       | Transducer<br>Transducer connected in 2-wire circuit                                                                                                    | Pt 100: P.1h<br>Pt 1000: P.1t<br>KTY2X-6: PtC |
| OF.E      | Temperature offset<br>Temperature offset in °C or °F                                                                                                    | -99.9 <b>0.0</b> 99.9 °C/°F                   |
| 0 F.r-    | Lead compensation resistanceThis value is used to compensate the resistance of the probe cable and depends on the cable length.For optimum temperature measurement, the resistance value of the probecable (with shorted probe) has to be entered here.If the total resistance at the measurement input (transducer<br>resistance + value selected for OF.r) exceeds 320 $\Omega$ with Pt100, or<br>3200 $\Omega$ with Pt1000/KTY2x-6, a measurement error will result ! | 0.0 <b>0.0</b> 99.9 Ω                         |
| וחט       | Unit<br>for the temperature displayed<br>Only the measured value is converted accordingly when changing<br>over to °F. All other temperature variables e.g. SP will retain their<br>values.                                                                                                    | ° <b>C</b> or °F                              |

4 Commissioning the instrument

14

| Parameter | Meaning                                                                                                    | Value range<br>fromfactory-setto |
|-----------|----------------------------------------------------------------------------------------------------|----------------------------------|
| dF        | Filter time constant<br>For adapting the digital input filter (0.0 seconds = filter OFF).<br>With a signal step, 63% of the change is registered after the filter time con-<br>stant has elapsed.<br>Values between 0.1 and 0.7 are interpreted as 0.8 (sampling time).<br>If the filter time constant is too long:<br>- high damping of interference signals<br>- slow reaction of the process value display to process value changes | 0.0 <b>0.8</b> 99.9 s            |

Return to the first parameter SP at the parameter level by pressing (P) > 3 seconds.

#### 4.3 Allocating user rights (enabling level)

The setting at the enabling level defines **user rights** which determine whether a parameter is shown at the operating level, can be edited, or is not shown at all.

- \* Press the P key for 3 seconds and
- \* Set code 82 for accessing the enabling level by pressing the  $\triangle$  and  $\bigtriangledown$  keys.
- \* Acknowledge with P Parameter and User rights blink alternately e.g.

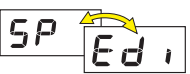

appears.

\* Use the ( ) and ( ) keys to set user rights to Edi , rd or rd

| User rights                                             | Display | factory-set          |
|---------------------------------------------------------|---------|----------------------|
| Parameter is editable at the operating level            | Ed ,    | 5 P                  |
| Parameter <b>appears</b> at the operating level         | r d     | -                    |
| Parameter <b>does not appear</b> at the operating level | n 0     | all other parameters |

- \* Acknowledge setting with  $\bigcirc$ .
- \* Set next parameter, see Overview of operation on the front inside page.

# 5 **Operation**

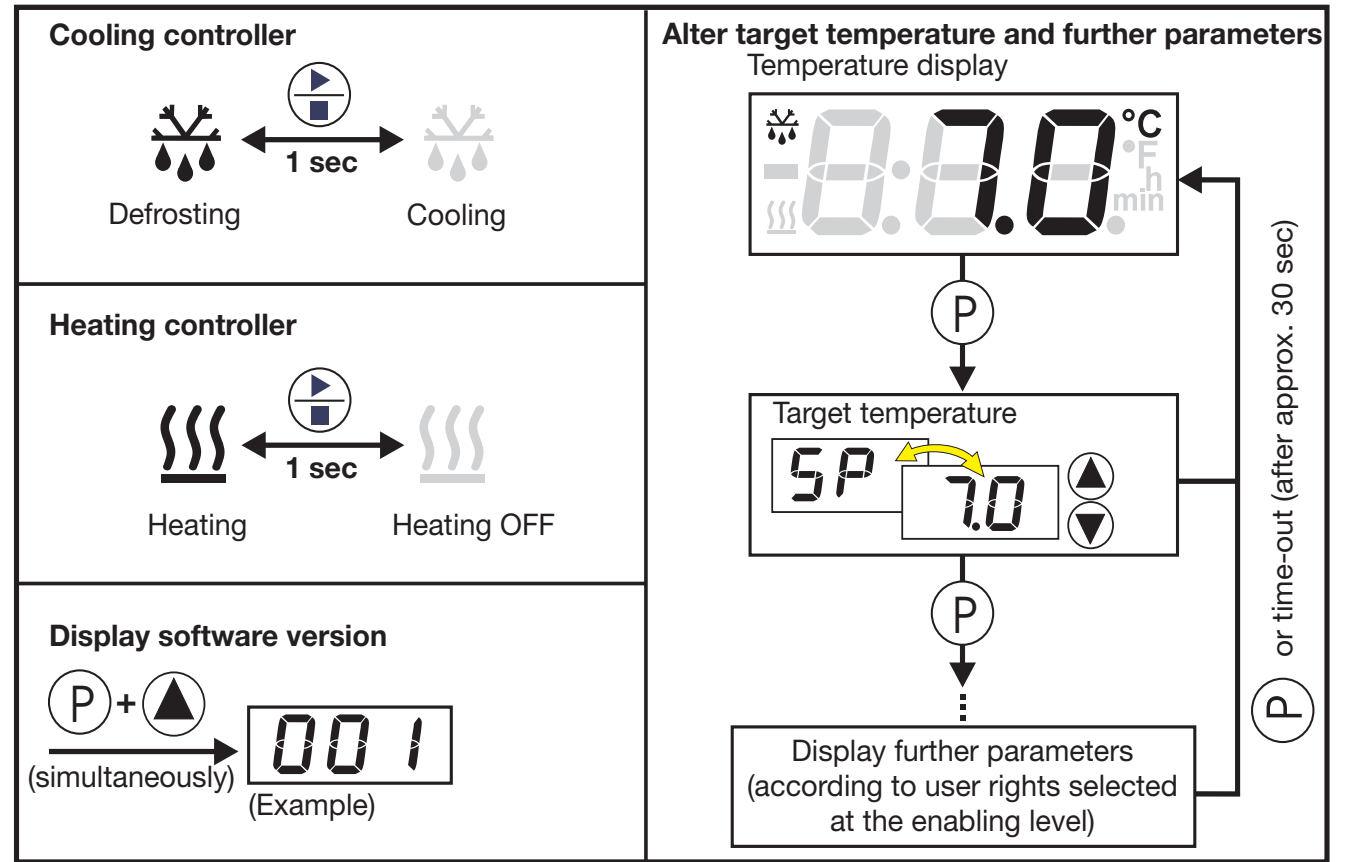

Operation

S

# 6 Technical data

#### **Measurement input**

| Designation                                                                        | Range                                           | Accuracy                    | Overrange/underrange  |  |
|------------------------------------------------------------------------------------|-------------------------------------------------|-----------------------------|-----------------------|--|
| Pt100 EN 60 751                                                                    | -200 to +500°C                                  | 0.1%                        | is recognized         |  |
| Pt1000 EN 60 751                                                                   | -200 to +500°C                                  | 0.1%                        | is recognized         |  |
| KTY2X-6                                                                            | -50 to 150 °C                                   | 1%                          | is recognized         |  |
| Temperature error                                                                  | ≤ 100 ppm per °C of range                       |                             |                       |  |
| Sampling time                                                                      | 250 msec, resolution > 14bit                    |                             |                       |  |
| Input filter1st order digital filter; filter constant adjustable from 0 - 99.9 sec |                                                 |                             | m 0 — 99.9 sec        |  |
| Lead compensation <sup>1</sup>                                                     | adjustable via the parameter                    | Lead compensation           | resistance <b>[]F</b> |  |
| Temperature offset <sup>1</sup>                                                    | adjustable via the parameter Temperature offset |                             |                       |  |
| Features                                                                           | temperature display °C, can                     | be changed over to $^\circ$ | F                     |  |

1. see Chapter 4.2 "Setting the instrument functions" (parameter level)

#### **Environmental influences**

| Ambient temperature range | 0 to +55 °C, for side-by-side mounting: 0 to +40 °C                                                                                                    |
|---------------------------|----------------------------------------------------------------------------------------------------|
| Storage temperature range | -40 to +70°C                                                                                                    |
| Climatic conditions       | $\leq$ 75% rel. humidity, no condensation                                                                                                    |
| Care of the front panel   | The front panel can be cleaned with all the usual rinsing and cleaning agents.<br>Do not use solvents such as methylated spirit, white spirit, P1 or xylene. |

#### Output

| Relay (changeover contact) | 150,000 operations at 10A 250V AC 50Hz resistive load |
|----------------------------|-------------------------------------------------------|
|                            | 800,000 operations at 3A 250V AC 50Hz resistive load  |

#### Supply

| Supply voltage    | 230V AC +10/-15%,<br>115V AC +10/-15%, | 24V DC +15/-15%<br>12V DC +15/-15% |
|-------------------|----------------------------------------|------------------------------------|
| Power consumption | < 3VA                                  |                                    |

#### Housing

| Material           | polycarbonate                    |
|--------------------|----------------------------------|
| Mounting           | in panel cut-out with bezel seal |
| Operating position | unrestricted                     |
| Weight             | approx. 160g                     |
| Protection         | front IP65, rear IP20            |
| Flammability class | UL 94 VO                         |

#### **Electrical data**

| Data backup                                                                            | EEPROM                                                                     |  |
|----------------------------------------------------------------------------------------|----------------------------------------------------------------------------|--|
| Connection                                                                             | screw terminals for wire cross-sections up to 4 mm <sup>2</sup> solid wire |  |
|                                                                                        | and up to 2.5 mm <sup>2</sup> stranded wire                                |  |
| Electromagnetic compatibility<br>- interference emission<br>- immunity to interference | EN 61 326<br>Class B<br>to industrial requirements                         |  |
| Operating conditions                                                                   | The instrument is designed for flush panel mounting.                       |  |
| Electrical safety                                                                      | EN 61 010, Part 1, overvoltage category III, pollution degree 2            |  |
| Accuracy of timer                                                                      | 2.5 min per month, temperature error 10ppm per 10°C                        |  |

# 7 Alarm messages

The following alarm messages can be shown in the temperature display:

| Error message                    | Cause                                                                                                    | Elimination                                                                                                    |
|----------------------------------|----------------------------------------------------------------------------------------------------|----------------------------------------------------------------------------------------------------|
| Err 888                          | <b>Display overrun</b><br>The measured value is too large and is<br>outside the range.                                                    | <ul> <li>Check sensor and connecting cable for<br/>damage and short circuit</li> <li>Check whether the correct sensor has been<br/>ext ar connected</li> </ul>                                                           |
| Err 888                          | <b>Display underrun</b><br>The measured value is too small and is<br>outside the range.                                                   | <ul> <li>Chapter 4 "Commissioning the instrument"</li> <li>These messages are only output to the temperature display.</li> </ul>                                                                                         |
| <b>E. 5</b> - 10.5° <sup>c</sup> | <b>Service interval</b> has elapsed<br>The time that was set for servicing a<br>heating or cooling unit has elapsed.                      | <ul> <li>Carry out service</li> <li>Reset ⊢. 与 manually to 0 at the parameter level</li> <li>Chapter 4 "Commissioning the instrument"</li> </ul>                                                                         |
| dLY - 10.5°                      | Time for <b>switch-on delay</b> after<br>power ON has elapsed.<br>With display over/underrun, the<br>switch-on delay becomes ineffective. | * Cancel switch-on delay<br>with $P + \mathbf{v}$                                                                                                    |
| ALL ProcVal                      | Value has fallen below the low <b>alarm</b><br>limit temperature                                                                          | <ul> <li>Depending on the selected controller type,<br/>check whether the heating or cooling unit<br/>functions faultlessly.</li> </ul>                                                                                  |
| AL.H 99.5°                       | Value has gone above the high alarm limit temperature                                                                                     | <ul> <li>Check whether the relay fuse installed is still<br/>in good working order.</li> <li>The alarm disappears when the temperature goes above<br/>or below the AL limits by the amount of the hysteresis.</li> </ul> |

20

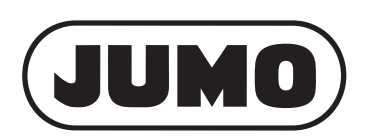

#### M. K. JUCHHEIM GmbH & Co

Street adress: Moltkestraße 13 - 31 36039 Fulda, Germany Delivery address: Mackenrodtstraße 14 36039 Fulda, Germany Postal address: 36035 Fulda, Germany Phone:  $+49\,661\,6003-0$ +49 661 6003-607 Fax: E-mail: mail@jumo.net www.jumo.net Internet:

#### JUMO Instrument Co. Ltd.

JUMO House Temple Bank, Riverway Harlow, Essex CM20 2TT, UK Phone: +44 1279 635533 Fax: +44 1279 635262 E-mail: sales@jumo.co.uk Internet: www.jumo.co.uk

#### JUMO PROCESS CONTROL INC.

| 885 Fox Ch  | ase, Suite 103   |
|-------------|------------------|
| Coatesville | PA 19320, USA    |
| Phone:      | 610-380-8002     |
|             | 1-800-554-JUMO   |
| Fax:        | 610-380-8009     |
| E-mail:     | info@JumoUSA.com |
| Internet:   | www.JumoUSA.com  |
|             |                  |